## Steps For Purchasing Exam Access on ShopElsevier.com

THERE ARE NO REFUNDS WHATSOEVER. MAKE SURE YOU SELECT THE CORRECT EXAM.

1. After browsing to http://shopelsevier.com click:

| Purchase<br>Review & Testing |  |
|------------------------------|--|
|                              |  |

2. Enter your School Name, your Semester and the Delivery ID for the exam you wish to purchase access for. Your instructor will tell you which Delivery ID to select.

| Purchase<br>Exan<br>Purchase<br>session of<br>your inform<br>menu to th<br>making yo<br>the arrow t | hase<br>n Codes<br>your exam<br>nline by selecting<br>nation from the<br>e right. After<br>ur selection, click<br>to continue. | Find Your School/Department:<br>NAPA VALLEY COLLEGE-ADA<br>Spring 2011 |
|----------------------------------------------------------------------------------------------------|----------------------------------------------------------------------------------------------------|------------------------------------------------------------------------|
|                                                                                                    |                                                                                                    |                                                                        |

Click the arrow button to submit your choices.

3. Select the check box next to the item you want to purchase and click 'Add to Cart':

| Results For:                                                     |                                                                                                    |                                          |  |
|------------------------------------------------------------------|----------------------------------------------------------------------------------------------------|------------------------------------------|--|
| Department                                                       | NAPA VALLEY COLLEGE-ADN-MBS                                                                                                    | NAPA VALLEY COLLEGE-ADN-MBS              |  |
| Semester                                                         | Spring 2011                                                                                                    | Spring 2011                              |  |
| Select the check box next to th<br>an incorrect Department, Serr | e items you would like to purchase then click the "Add to<br>ester or Delivery I.D., <u>Click Here</u> to re-enter your informa | Cart" button. If you have selected tion. |  |
| vailable Exam Sessions for                                       | Delivery I.D. CS/PT ADN T0010784-1                                                                                              |                                          |  |
| Svolve reach<br>Exam Session                                     | ies / Practice Tests ADN PMT1                                                                                                   | Exam Code<br>\$29.75                     |  |
|                                                                  |                                                                                                    |                                          |  |
|                                                                  |                                                                                                    |                                          |  |

4. Confirm your item information and click 'Proceed to Checkout' to continue your order. After you check out, you will be ready to take the exam you've purchased. If you have selected an incorrect institution or exam, click the 'Remove' link in the quantity column.

IMPORTANT: Exam Sessions are NON-REFUNDABLE. No returns will be granted once an order has been finalized.

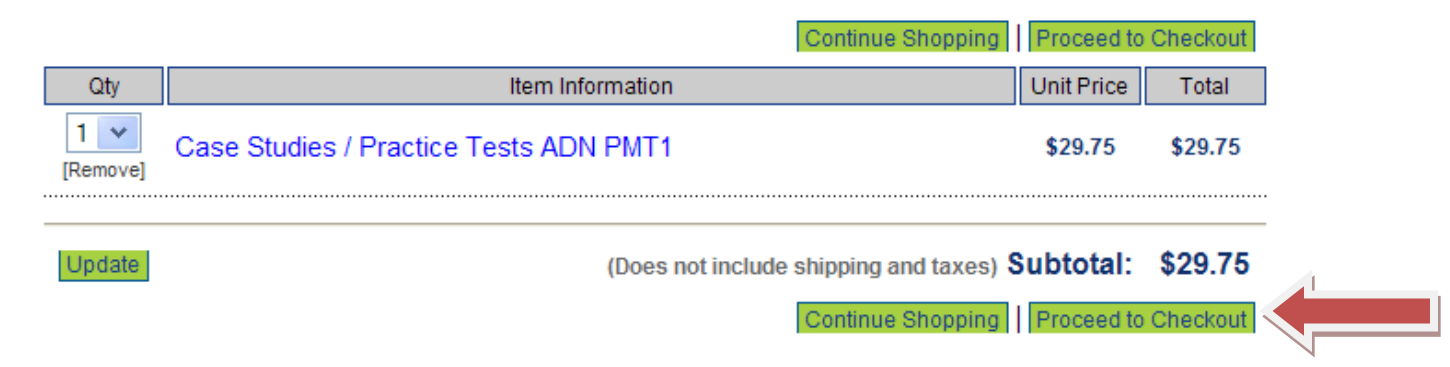

5. THERE ARE NO REFUNDS WHATSOEVER. Please be sure of your purchase.

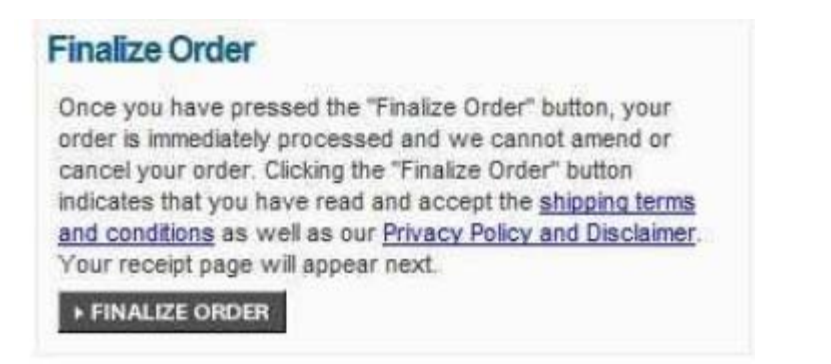

6. You will receive a receipt by email. Print out the receipt and save it. You will need to show this receipt to your instructor when asked for it, probably on testing day.